112.01.05 製作

# 臺北市學生學習歷程檔案系統 操作手冊

# 多元表現提交人員 學習成果提交人員

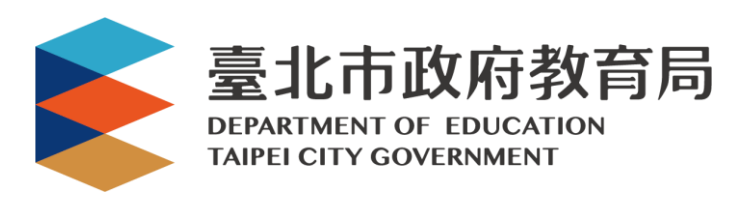

#### 目錄

| 1 | 登   | ·入                                    | .1  |
|---|-----|---------------------------------------|-----|
| 2 | 管   | 理區功能                                  | .2  |
|   | 2.1 | 查詢學生多元表現情形                            | .2  |
|   | 2.2 | 查詢學生學習成果情形                            | .3  |
|   | 2.3 | 正···································· | .5  |
|   | 2.4 | 查詢未認證教師狀況表                            | .6  |
|   | 2.5 | 查詢學習成果使用人對統計表                         | .7  |
|   |     |                                       | • • |

## 1 登入

 由校管理校管理者設定為【學習成果 / 多元表現提交人員】後(請參見【校管理者】操作 手冊)·即可使用「臺北市政府教育局單一身份驗證服務(LDAP)」或原有「酷課雲帳號」
登入。

首頁 學習歷程檔案櫃 系統操作說明 宣導資料 意見回饋 管理區 登入

臺北市政府教育局 DEPARTMENT OF EDICATION TAPPE CITY COVERNMENT

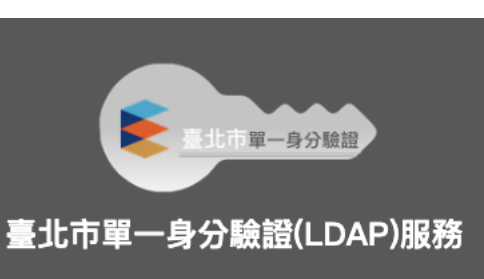

臺北市政府教育局單一身份驗證服務(LDAP)

- 帳號
  - 老師:學校網域名稱+身分證字號數字9碼(如中崙高中為 zlsh, 老師身分證字號為 為 A111122222, 帳號即為"zlsh111122222")。
- 密碼
  - 老師:身分證字號後六碼(如身分證字號為 A111122222, 密碼即為"122222")

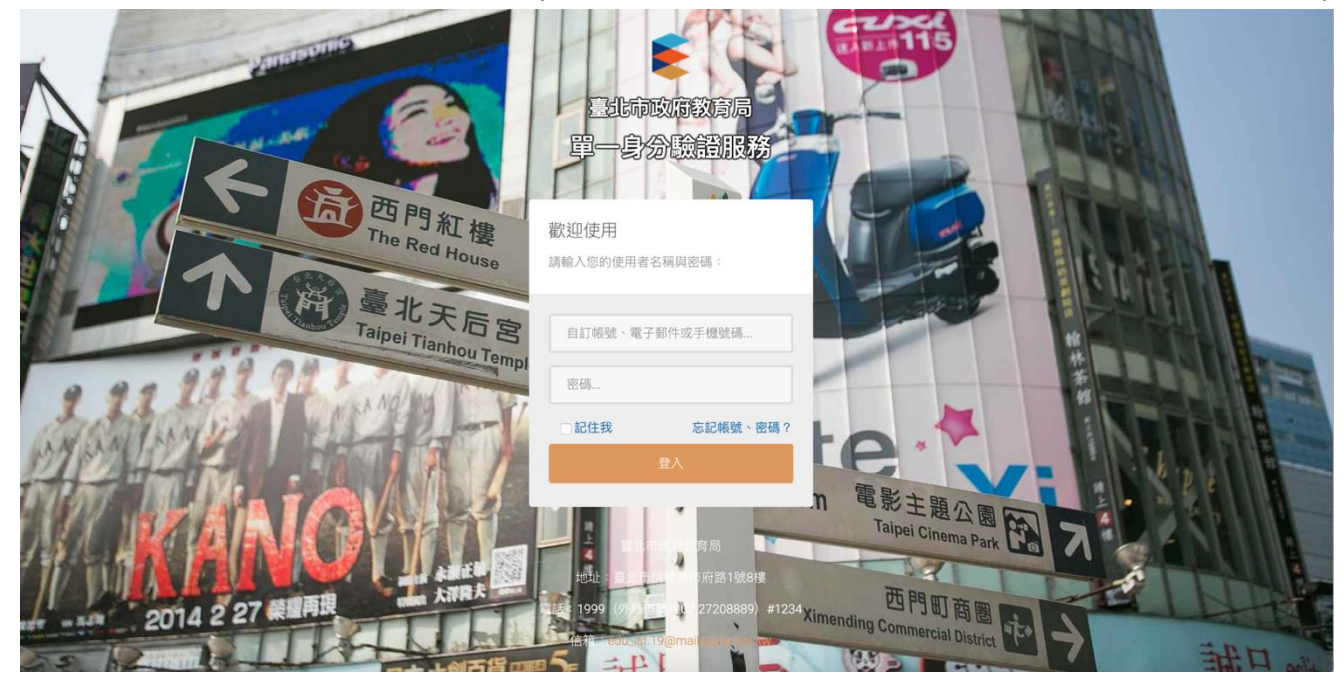

● 登入後,點選【管理區】進入。

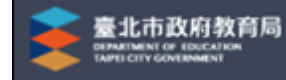

## 2 管理區功能

### 2.1 查詢學生多元表現情形

● 可以檢視學生概況及匯出 EXCEL。

| 查詢學生多元表現情形         |    |          |           |          |       |   |  |  |  |  |  |  |
|--------------------|----|----------|-----------|----------|-------|---|--|--|--|--|--|--|
| 學年: 108 查詢 匯出EXCEL |    |          |           |          |       |   |  |  |  |  |  |  |
| 班級                 | 座號 | 學號       | 姓名        | 勾選數<br>量 | 查看    |   |  |  |  |  |  |  |
|                    |    |          |           | <b>~</b> |       |   |  |  |  |  |  |  |
| 三年一班               | 2  | 10530073 | 王大明       | 6        | ۲     |   |  |  |  |  |  |  |
|                    |    |          |           |          |       |   |  |  |  |  |  |  |
|                    |    |          |           |          |       |   |  |  |  |  |  |  |
|                    |    |          |           |          |       |   |  |  |  |  |  |  |
| ¢                  | 14 |          | 頁   ▶ ▶ ( | 30 🗸 1   | -1共14 | 峓 |  |  |  |  |  |  |

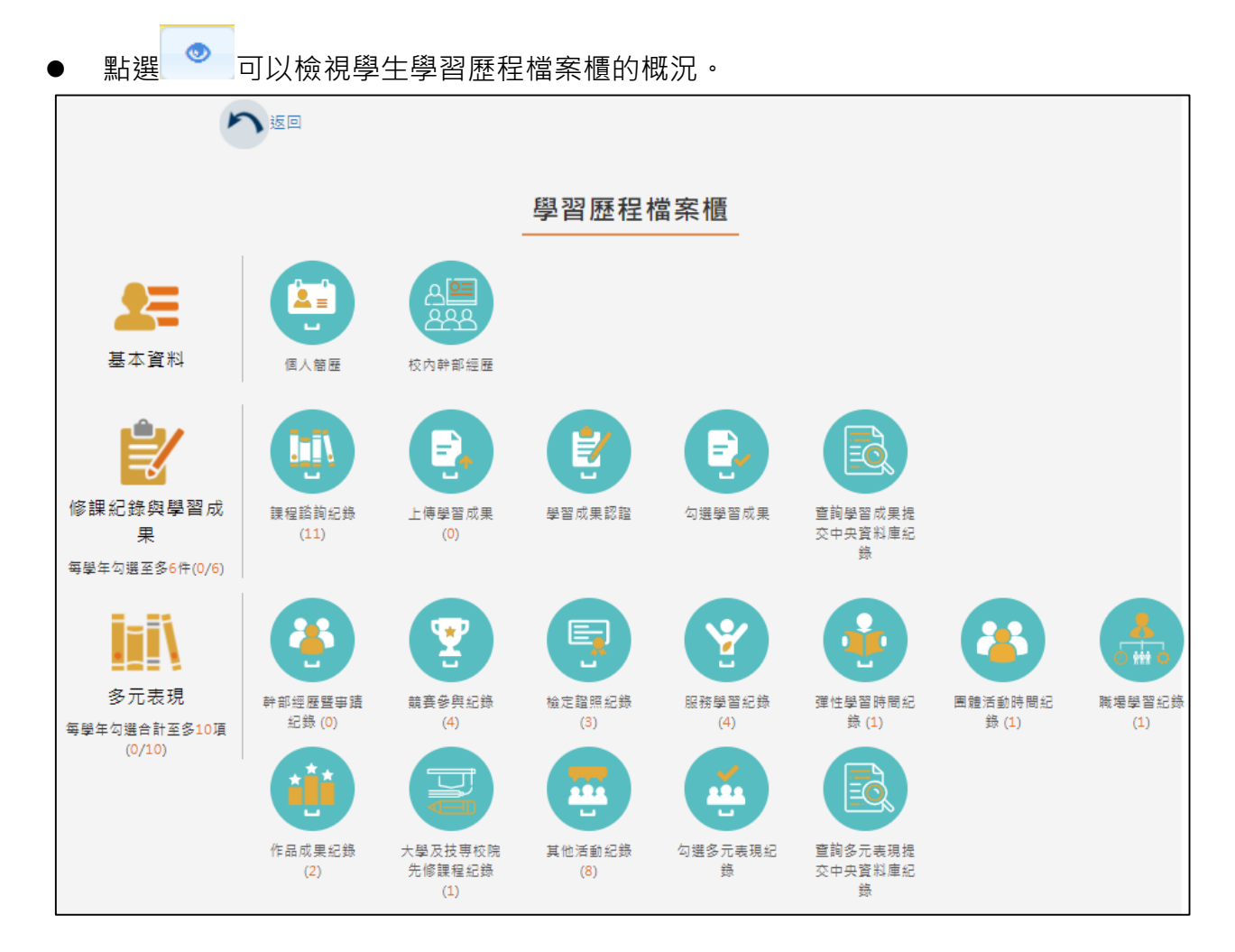

### 2.2 查詢學生學習成果情形

● 可以檢視學生概況及匯出 EXCEL。

| 查詢學生學習成果勾選情形 |      |          |                 |          |    |          |  |  |  |  |  |  |
|--------------|------|----------|-----------------|----------|----|----------|--|--|--|--|--|--|
| 學年期 : [      | 1091 | 查詢       | 查詢 匯出EXCEL 匯出學: |          |    |          |  |  |  |  |  |  |
| 班級           | 座號   | 學號       | 姓名              | 勾選數<br>量 | 查看 |          |  |  |  |  |  |  |
|              |      |          |                 | ~        |    |          |  |  |  |  |  |  |
| 一年一班         | 01   | 10935107 | 呂               | 0        | ۲  | <b>^</b> |  |  |  |  |  |  |
| 一年一班         | 02   | 10935094 | 李               | 0        | ۲  |          |  |  |  |  |  |  |
| 一年一班         | 03   | 10935011 | 李               | 0        | ۲  |          |  |  |  |  |  |  |
| 一年一班         | 04   | 10935160 | 林               | 0        | ۲  |          |  |  |  |  |  |  |
| 一年一班         | 05   | 10935050 | 林               | 0        | ۲  | -        |  |  |  |  |  |  |
| ¢            | ゆ    |          |                 |          |    |          |  |  |  |  |  |  |

● 輸入或調整學年期點選 查詢 後·點選 <sup>匯出EXCEL</sup> 可選擇匯出學年期的統計。

|   | A    | В  | С    | D    | E    | F      | G     | Н        | Ι         | J       | K       | L       | М       | N       | 0       | P        |
|---|------|----|------|------|------|--------|-------|----------|-----------|---------|---------|---------|---------|---------|---------|----------|
| 1 | 學年期  | 年級 | 班級   | 班級人數 | 已上傳數 | 未送出認證件 | 待認證件數 | 已認證件數(通》 | 已認證件數(不通) | 已勾選數(0件 | 已勾選數(1件 | 已勾選數(2件 | 已勾選數(3件 | 已勾選數(4件 | 已勾選數(5件 | 已勾選數(6件) |
| 2 | 1091 | 1  | 一年一班 | 35   | 36   | 4      | 4     | 0        | 28        | 35      | 0       | 0       | 0       | 0       | 0       | 0        |
| 3 | 1091 | 1  | 一年二班 | 35   | 35   | 0      | 0     | 0        | 35        | 35      | 0       | 0       | 0       | 0       | 0       | 0        |
| 4 | 1091 | 1  | 一年三班 | 36   | 39   | 5      | 0     | 0        | 34        | 36      | 0       | 0       | 0       | 0       | 0       | 0        |

點選 匯出學年版EXCEL

可選擇匯出學年度的統計。

| 匯出學生學習成果勾選情形    | × |
|-----------------|---|
| 請輸入要匯出哪個學年的統計資料 |   |
| 學年度: 108        |   |
| 匯出              |   |

|    | A    | В  | С    | D     | Е    | F     | G       | Н     | I         | J          | K        | L        |
|----|------|----|------|-------|------|-------|---------|-------|-----------|------------|----------|----------|
| 1  | 學年期  | 年級 | 班級   | 統計學年期 | 班級人數 | 已上傳數量 | 未送出認證件數 | 待認證件數 | 已認證件數(通過) | 已認證件數(不通過) | 已勾選數(0件) | 已勾選數(1件) |
| 29 | 1091 | 1  | 一年十班 | 1081  | 0    | 0     | 0       | 0     | 0         | 0          | 0        | 0        |
| 30 | 1091 | 1  | 一年十班 | 1082  | 0    | 0     | 0       | 0     | 0         | 0          | 0        | 0        |
| 31 | 1091 | 1  | 一年十班 | 108合計 |      | 0     | 0       | 0     | 0         | 0          | 0        | 0        |
| 32 | 1091 | 2  | 二年一班 | 1081  | 40   | 271   | 0       | 0     | 252       | 19         | 37       | 0        |
| 33 | 1091 | 2  | 二年一班 | 1082  | 40   | 199   | 0       | 0     | 193       | 6          | 37       | 0        |
| 34 | 1091 | 2  | 二年一班 | 108合計 |      | 470   | 0       | 0     | 445       | 25         | 74       | 0        |

|   | A    | В    | С  | D        | E  | F     | G     | Н       | Ι     | J         | K          | L     |
|---|------|------|----|----------|----|-------|-------|---------|-------|-----------|------------|-------|
| 1 | 學年期  | 班級   | 座號 | 學號       | 姓名 | 統計學年期 | 已上傳數量 | 未送出認證件數 | 待認證件數 | 已認證件數(通過) | 已認證件數(不通過) | 已勾選件數 |
| 2 | 1091 | 二年一班 | 01 | 10835003 | I  | 1081  | 9     | 0       | 0     | 9         | 0          | 0     |
| 3 | 1091 | 二年一班 | 01 | 10835003 | 江  | 1082  | 3     | 0       | 0     | 3         | 0          | 0     |
| 4 | 1091 | 二年一班 | 01 | 10835003 | 江  | 108合計 | 12    | 0       | 0     | 12        | 0          | 0     |

● 點選 \_\_\_\_\_ 可查看學生學習成果情形。

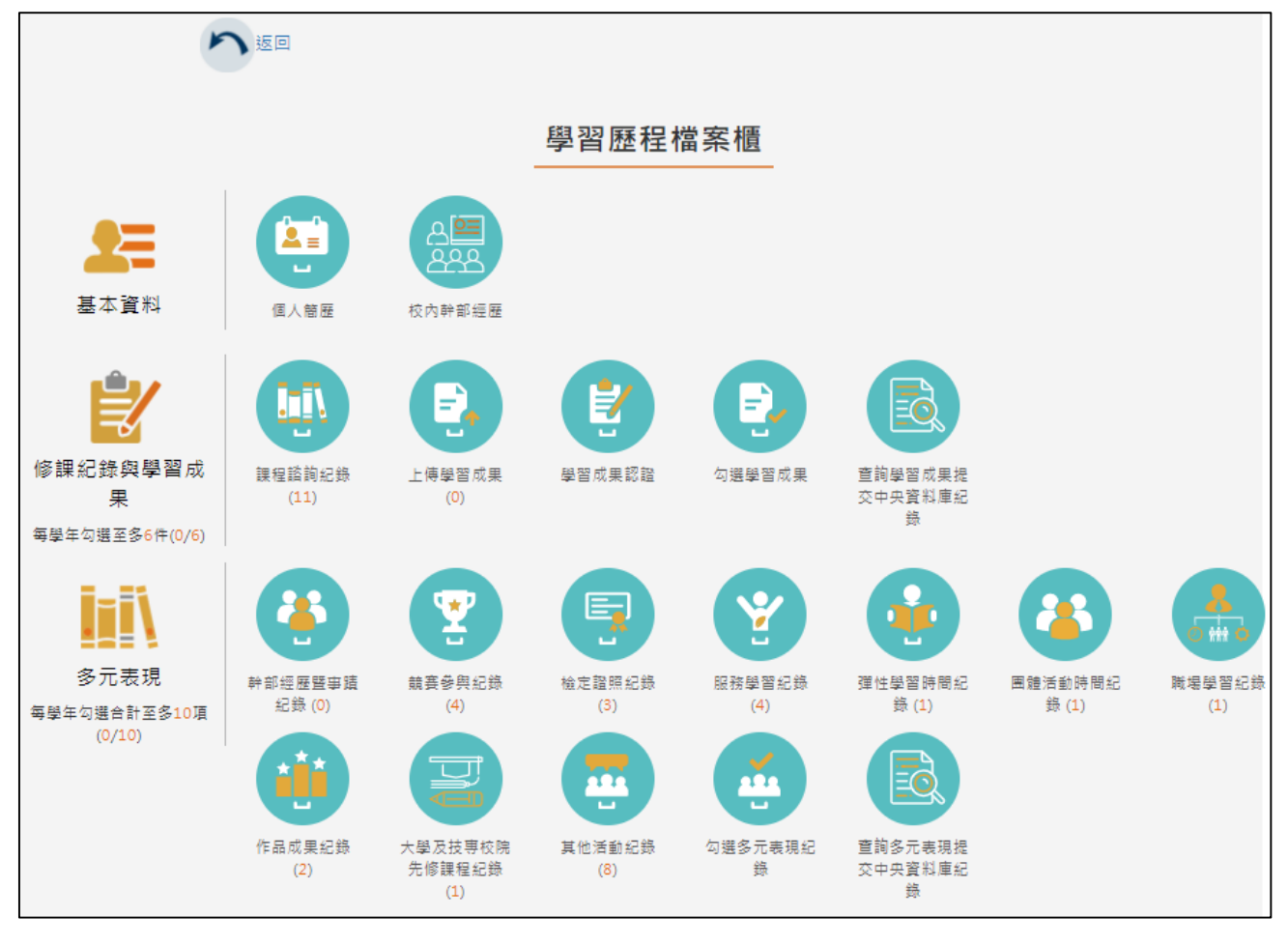

## 2.3 匯出提交名冊

此作業為匯出提交名冊,可由此匯出學習成果、多元表現名冊。
點選匯出後至國教署學習歷程表現資料庫(<u>https://ep.cloud.ncnu.edu.tw/</u>)上傳。

#### • 三年級學生依照學生學籍分為兩梯次提交

| 匯出 | 提交名冊          |                               |     |                |                                |
|----|---------------|-------------------------------|-----|----------------|--------------------------------|
| 項目 | 名冊別           | 匯出年級                          | 匯出  | 備註             | 最後一次匯出                         |
|    | 26<br>28(進修部) | - ` <u> </u>                  | 匯出  | 提交108、109名冊用   |                                |
| 學習 | 26<br>28(進修部) | - ` <u>-</u>                  | 匯出  | 僅有一、二年級勾選之學習成果 | 時間:2022/09/29 17:00:02<br>人員:陳 |
| 成果 | 36<br>38(進修部) | Ξ                             | 匯出  | 第一梯次三年級勾選之學習成果 | 時間:2022/04/19 16:54:34<br>人員:詹 |
|    | 76<br>78(進修部) | Ξ                             | 匯出  | 第二梯次三年級勾選之學習成果 |                                |
|    | 25            | $- \cdot \equiv \cdot \equiv$ | 匯出  | 提交108、109名冊用   |                                |
| 多元 | 25            | - ` <u>-</u>                  | 匯出  | 僅有一、二年級勾選之多元表現 | 時間:2022/10/03 17:22:53<br>人員:賀 |
| 表現 | 35            | Ξ                             | 匯出  | 第一梯次三年級勾選之多元表現 | 時間:2022/09/29 10:13:17<br>人員:賀 |
|    | 75            | Ξ                             | [匯出 | 第二梯次三年級勾選之多元表現 |                                |

| 梯次   | 適用之高中學制 | 適用之大專校院招生管道  |
|------|---------|--------------|
| 第1战中 | 學術群、    | 1、大學申請入學     |
| 和小尔火 | 綜高學術學程  | 2、四技申請入學     |
| 使うはた | 專業群科、   | 1、四技二專技優甄審入學 |
| 界4个学 | 綜高專門學程  | 2、四技二專甄選入學   |

### 2.4 查詢未認證教師狀況表

● 查詢該學年度全校尚未認證學習成果教師統計,及該教師未認證學生清單。 未認證教師狀況表

| 學年期: 1101     | 查詢 匯出報表     | 匯出 | Excel |     |    |             |    |      |        |   |
|---------------|-------------|----|-------|-----|----|-------------|----|------|--------|---|
| 教師清單          | 0           | 未  | 認證學生清 | 睅   |    |             |    |      |        | 0 |
| 教師姓名          | 未認證數量 🗣     |    | id    | 班網  | 汲  | 座號          | 姓名 | 科目 🕈 | 待認證數量  |   |
|               |             |    |       |     |    |             |    |      |        |   |
| Ξ:            | 6 🔺         | 1  |       | 1   |    | 02          | Ξ  | 地理   | 1      |   |
| 朱             | 2           | 1  |       | 1   |    | 09          | 陳  | 地理   | 1      |   |
| <b>普</b>      | 1           |    |       |     |    |             |    |      |        |   |
| 黃 <sup></sup> | 1           |    |       |     |    |             |    |      |        |   |
| 賴             | 1           |    |       |     |    |             |    |      |        |   |
| 蔡             | 0           |    |       |     |    |             |    |      |        |   |
| <u>蔬</u>      | 0           |    |       |     |    |             |    |      |        |   |
| 吳:            | 0           |    |       |     |    |             |    |      |        |   |
| 張:            | 0           |    |       |     |    |             |    |      |        |   |
| 曾.            | 0           |    |       |     |    |             |    |      |        |   |
| 黃             | 0           |    |       |     |    |             |    |      |        |   |
| <b>劉</b>      | 0           |    |       |     |    |             |    |      |        |   |
| 程:            | 0           |    |       |     |    |             |    |      |        |   |
| 田:            | 0           |    |       |     |    |             |    |      |        |   |
| 于             | 0           |    |       |     |    |             |    |      |        |   |
| 江             | 0           |    |       |     |    |             |    |      |        |   |
| 陳             | 0           |    |       |     |    |             |    |      |        |   |
| ¢ 14 <4 1 #   | 3頁 🍉 🖬 30 🗸 | ¢  | 14 <4 | 1 # | 1頁 | ▶> ►I 300 ¥ |    |      | 1-2共2修 | 条 |

#### ● 查詢該學年度全校尚未認證學習成果教師統計,及該教師未認證學生清單。

|              | 1081未認證 | 印列日期: 2019/11/28<br>印列時間: 15:55:35 |      |
|--------------|---------|------------------------------------|------|
| 王峰教師 未認證件數:1 |         |                                    |      |
| 三年一班         | 29      | 王大明                                | 數學乙  |
| 陳海教師 未認證件數:1 |         | 1                                  |      |
| 三年一班         | 29      | 王大明                                | 地理三下 |

#### ● 查詢該學年度全校尚未認證學習成果教師統計·及該教師未認證學生清單(匯出 excel)。

|   | <b>.</b> 5 | ~ ¢ ~ | ÷   |        |        |            |        |          |       | 未認證教師         | ₩況表_2          | 2022042516 | 53327.xlsx | (受保護的 | 檢視] - Đ | cel |
|---|------------|-------|-----|--------|--------|------------|--------|----------|-------|---------------|----------------|------------|------------|-------|---------|-----|
| ł | 當案         | 常用    | 插入  | 頁面配置   | 公式     | 資料 校閱 檢    | 視 說明   | ♀ 告訴我    | 您想做什麼 |               |                |            |            |       |         |     |
| G | 受保         | 護的檢視  | 小心  | ,來自於網際 | 祭網路的檔案 | 夏可能有病毒。除非您 | (需要編輯, | 西則停留在 [受 | 保護的檢視 | <u>] 中較為安</u> | <u><u></u></u> | 啟用編輯(E     | )          |       |         |     |
| A | 1          | Ŧ     | : 0 | × 🗸    | fx 教   | 如何         |        |          |       |               |                |            |            |       |         |     |
|   | А          |       | В   | С      | D      | Е          | F      | G        | Н     | Ι             | J              | K          | L          | М     | N       |     |
| 1 | 教師         | 班約    | B   | 座號     | 姓名     | 科目         | 待認認    | 登數量      |       |               |                |            |            |       |         |     |
| 2 | 王          | 空     |     | 20     | 黃      | 能源與空調實習    | 1      |          |       |               |                |            |            |       |         |     |
| 3 | 杜          | 空     |     | 12     | 邱      | 專題實作       | 1      |          |       |               |                |            |            |       |         |     |
| 4 | 張          | 空     |     | 20     | 責      | 能源與空調實習    | 1      |          |       |               |                |            |            |       |         |     |
| 5 | 許          | 室     |     | 07     | 辜      | 進階數學       | 1      |          |       |               |                |            |            |       |         |     |
| 6 | 陳          | 空     |     | 12     | 邱      | 專題實作       | 1      |          |       |               |                |            |            |       |         |     |
| 7 |            |       |     |        |        |            |        |          |       |               |                |            |            |       |         |     |

## 2.5 查詢學習成果使用人數統計表

#### ● 此作業為查詢全校學生上傳檔案及送出認證統計概況,及已認證教師統計數。

| 學習成果使用人數統計表 |      |     |       |              |              |             |              |     |
|-------------|------|-----|-------|--------------|--------------|-------------|--------------|-----|
| 學習成果使用人數統計表 |      |     |       |              |              |             |              |     |
| 學校代碼        | 學校名稱 | 學年度 | 學期    | 上傳檔案<br>學生人數 | 送出認證<br>學生人數 | 認證成果<br>教師數 | 勾選成果<br>學生人數 |     |
|             |      |     |       |              |              |             |              |     |
| 999999      | 測試高中 | 107 | 2     | 1            | 1            | 1           | 0            |     |
|             |      |     |       |              |              |             |              |     |
|             |      |     |       |              |              |             |              |     |
|             |      |     |       |              |              |             |              |     |
|             |      |     |       |              |              |             |              |     |
|             |      |     |       |              |              |             |              |     |
|             |      |     |       |              |              |             |              |     |
|             |      |     |       |              |              |             |              |     |
|             |      |     |       |              |              |             |              |     |
|             |      |     |       |              |              |             |              |     |
|             |      |     |       |              |              |             |              |     |
|             |      |     |       |              |              |             |              |     |
| φ           |      |     | 1 共1頁 | ⊳>>i (30 ▼)  |              |             | 1-1共         | 1 條 |